# CHIMS | ELECTRONIC HIV/AIDS CASE REPORTING DECEMBER 2023

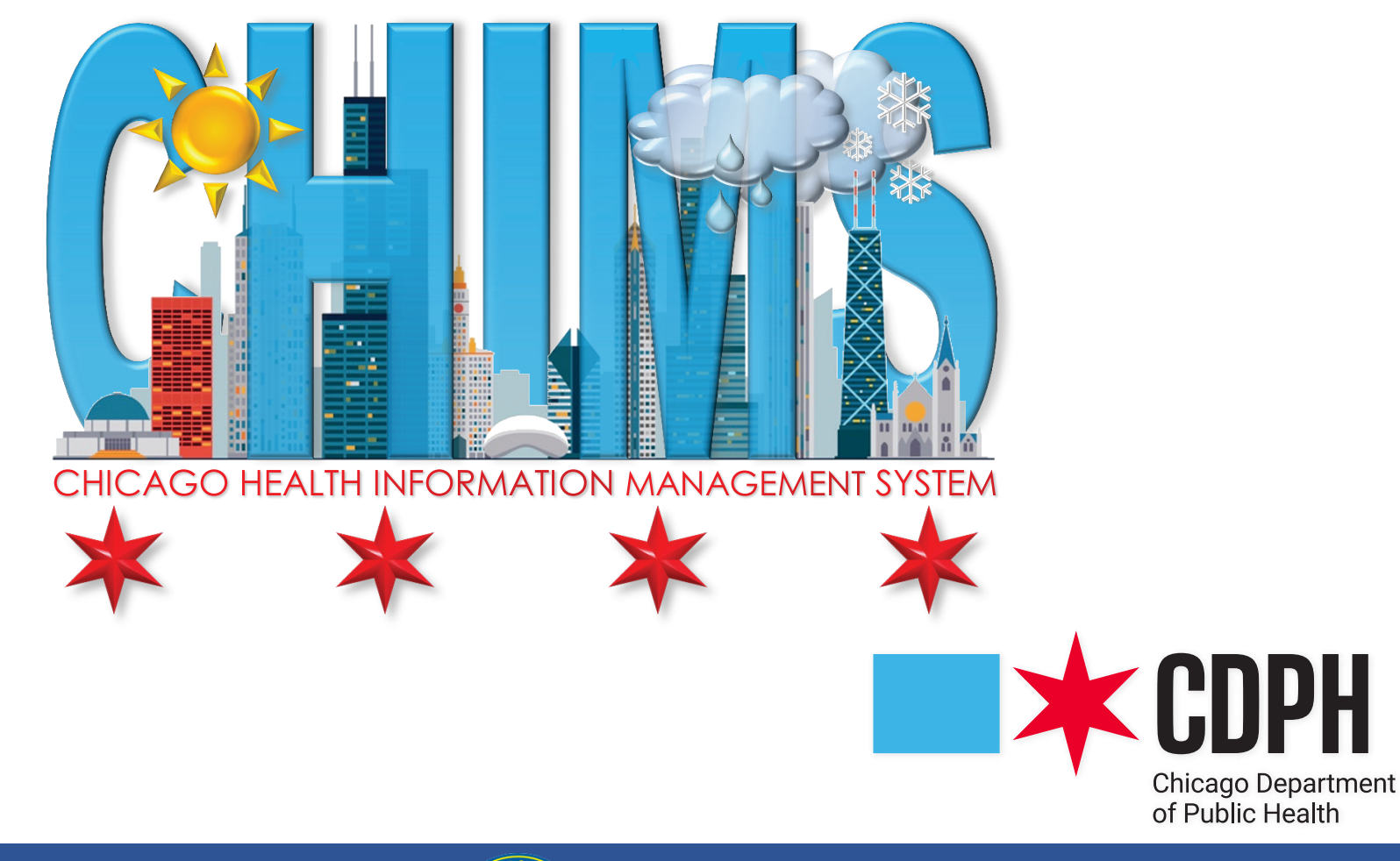

Brandon Johnson

Mayor

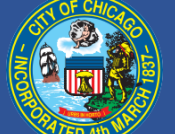

Olusimbo Ige, MD, MPH

Commissioner

# TABLE OF CONTENTS

| Logging In to the CHIMS Provider Portal                                               | 3  |
|---------------------------------------------------------------------------------------|----|
| Creation of New HIV Event                                                             | 4  |
| Entering HIV Case Information                                                         | 7  |
| Section 1   Reporter Information                                                      | 8  |
| Section 2   Provider Information                                                      | 8  |
| Section 3   Patient Identification                                                    | 8  |
| Section 4   Facility Providing Information                                            | 9  |
| Section 5   Residence at Diagnosis                                                    | 9  |
| Section 6  Facility of Diagnosis                                                      | .0 |
| Section 7   Patient History                                                           | .1 |
| Section 8   Clinical                                                                  | .2 |
| Section 9   Laboratory Data                                                           | .3 |
| Section 10   Treatment and Services Referrals                                         | .4 |
| Section 11   HIV Antiretroviral Use History                                           | .5 |
| Section 12   HIV Testing History                                                      | .5 |
| Section 13   Comments                                                                 | .5 |
| Submission of HIV Case Report                                                         | .6 |
| Logging Out of the CHIMS Provider Portal                                              | .6 |
| Amendment of Submitted HIV Case Report                                                | .6 |
| Appendix A   HIV and HIV-Related Laboratory Tests                                     | .7 |
| Appendix B   FDA-Approved HIV Medications                                             | .8 |
| Appendix C   FDA-Approved HIV Medications [Combinations]1                             | 9  |
| Appendix D   Provider Notification Email for Incomplete HIV Case Report               | .0 |
| Appendix E   Chicago Health Information Management System Terms and Conditions of Use | .1 |

CHIMS [Chicago Health Information Management System] is an electronic surveillance system utilized by the Chicago Department of Public Health [CDPH] for the mandated<sup>+</sup> case reporting of sexually transmitted infections [STIs] and HIV/AIDS by Chicago health care professionals.<sup>‡</sup> The following instructions detail the procedures for electronically submitting HIV/AIDS case reports via CHIMS.

#### LOGGING IN TO THE CHIMS PROVIDER PORTAL

- \* Go to the CHIMS Login Page at https://chims.cityofchicago.org/maven/login.do. Please only use Google Chrome 📀 browser to access CHIMS.
- ★ Enter your Username and Password and click Login.

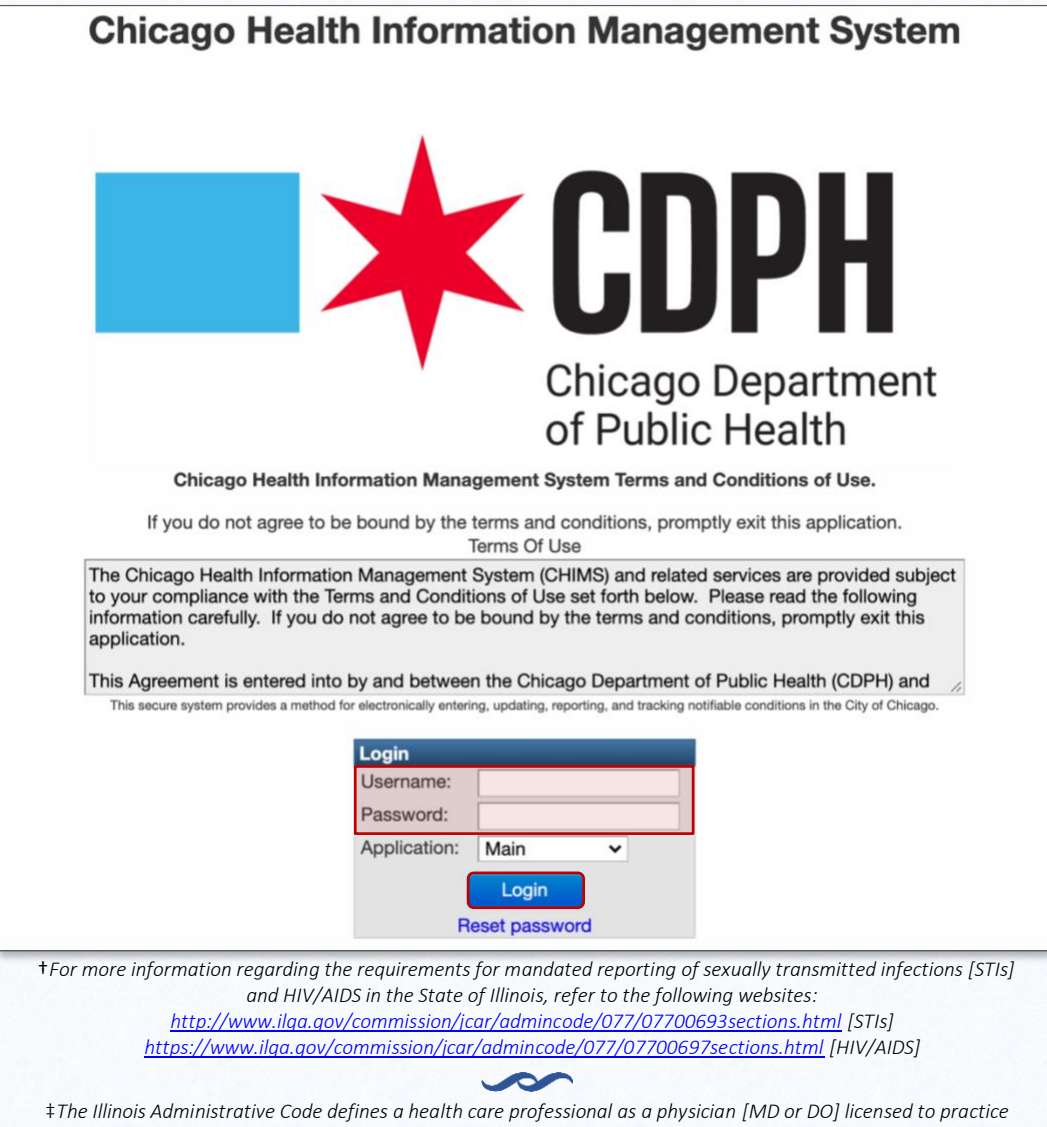

medicine in all its branches, a licensed physician's assistant [PA], or a licensed advanced practice nurse [APN].

#### CREATION OF NEW HIV EVENT

\* To begin the process of creating a new HIV event, click the Paper Icon.

| Chicago Health Information Management System                                                                                                    | SHORTCUT BUTTONS - The Case ID Search Eric Warren -                                               |
|----------------------------------------------------------------------------------------------------|---------------------------------------------------------------------------------------------------|
|                                                                                                    | TOOLBAR BUTTONS                                                                                   |
| Welcome to the CHIMS Reporting Site                                                                                                    | Create Event   Create a new event                                                                 |
| <ul> <li>Getting Started</li> <li>To create a new case report, use the Create Event button on the tool bar above (far left).</li> <li>Your most recent case reports are listed below. To find older case reports, use the Search tool (magnifying glass) on the tool bar above.</li> </ul>                                                                                                    | Search Event   Search for an existing event based on various search criteria                      |
| <ul> <li>Click the link in the CASE ID column to see detailed information about a specific case report.</li> <li>To update your professional information, click on your name in the My Professional Information section below.</li> <li>To update your contact information, choose Edit Profile in the drop-down after clicking your name at the top right of the screen.</li> <li>Link to State of Illinois †Reportable STIs and Laboratory Results.</li> </ul> | <b>Reports</b>   View/print and export reports from data entered in CHIMS [limited functionality] |
| Link to State of Illinois â HIV/AIDS Confidentiality and Testing Code.  My Professional Information                                                                                                    | Recent Events   Provide access to the last 20 events the user has opened or created               |
| Name         Date Created         Last Updated           Eric Warren         02/11/2021         02/12/2021         Provider-created cases listed by most re-                                                                                                    | ecent                                                                                             |

| My Recent Cases |              |              |                |        |  |  |
|-----------------|--------------|--------------|----------------|--------|--|--|
| Case ID         | Date Created | Patient Name | Condition      | Status |  |  |
| 100000121       | 02/20/2021   | HIV Test4    | 900 - HIV      | Open   |  |  |
| 100000120       | 02/19/2021   | STD Test7    | 700 - Syphilis | Open   |  |  |
| 100000112       | 02/11/2021   | STD Test6    | 700 - Syphilis | Open   |  |  |
| 100000109       | 02/11/2021   | STD Test5    | 700 - Syphilis | Open   |  |  |
| 100000106       | 02/09/2021   | 700 Test2    | 700 - Syphilis | Open   |  |  |

#### Provider labs imported by CDPH

| My Lab Tests |              |                          |                 |                                                                                    |                     |       |                     |
|--------------|--------------|--------------------------|-----------------|------------------------------------------------------------------------------------|---------------------|-------|---------------------|
| Case ID      | Patient Name | Specimen Collection Date | Specimen Source | Test                                                                               | Result              | Titer | <b>Result Notes</b> |
| 100000121    | HIV Test4    | 02/08/2021               | Blood           | HIV 1 and 2 Ab [Identifier] in Serum or Plasma by Rapid immunoassay                | Positive (10828004) |       |                     |
| 100000121    | HIV Test4    | 02/08/2021               | Blood           | HIV 1 RNA [#/volume] (viral load) in Plasma by Probe & signal amplification method | Detected            | 250   |                     |
| 10000096     | 700 Test1    | 02/01/2021               |                 | Reagin Ab [Titer] in Serum by RPR                                                  |                     | 1:16  |                     |
| 10000096     | 700 Test1    | 02/01/2021               |                 | Treponema pallidum Ab c in Serum by Immunoassay                                    | Reactive (G-A497)   |       |                     |
| 10000096     | 700 Test1    | 02/01/2021               |                 | Reagin Ab [Presence] in Serum by RPR                                               | Reactive (G-A497)   |       |                     |
|              |              |                          |                 |                                                                                    |                     |       |                     |

Showing 1 to 5 of 5 entries

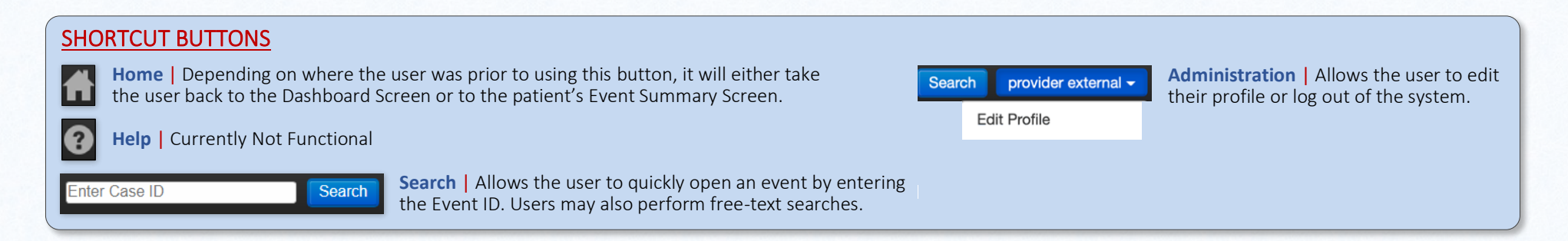

First

Previous

1

Next

Last

- In the Event Information section, select 900 HIV as the Disease.
   ATTENTION | Before continuing, click Search Person... at the bottom of the page to ensure that the person does not have a pre-existing event.
- Populate the fields for which you have information. Please ensure that you scroll down to view all of the fields.
   NOTE | The case report will be flagged as incomplete if the fields highlighted in Green are not populated.

| Create Event - Person Information |              |                          |   |            |  |  |
|-----------------------------------|--------------|--------------------------|---|------------|--|--|
| Event Information                 |              |                          |   |            |  |  |
| Disease:                          | 900 - HIV    | ~                        |   |            |  |  |
| Add Borson                        |              |                          |   |            |  |  |
| First Name:                       | _            | Middle Name:             | [ | Last Name: |  |  |
| Maiden/Other Name                 | 9:           |                          |   |            |  |  |
| Mother's Maiden Na                | ame:         |                          |   |            |  |  |
| Birth Date:                       |              | Social Security Number:  |   |            |  |  |
| Additional Demogr                 | aphics       |                          |   |            |  |  |
| Name Type:                        |              | 244                      |   |            |  |  |
| Alias Date of Birth:              | → Add N      | SAA                      |   |            |  |  |
| MM/DD/YYY                         | dd New       |                          |   |            |  |  |
| Sex at Birth:                     |              | Current Gender Identity: |   |            |  |  |
| <b>v</b>                          |              | ~                        |   |            |  |  |
| Race:                             |              | Expanded Race:           |   | Ethnicity: |  |  |
| American Indian Al                | askan Native |                          | ~ | <b>`</b>   |  |  |
| Asian                             |              |                          |   |            |  |  |
| Black or African An<br>White      | nerican      |                          |   |            |  |  |

SCROLL DOWN TO CONTINUE DATA ENTRY

\* Once all of the available information has been entered, click Save at the bottom of the screen.

**NOTE** | The case report will be flagged as <u>incomplete</u> if the fields highlighted in **Green** are not populated.

| Emergency Contact First Name:     | Emergency Contact Last Name:        |                             |
|-----------------------------------|-------------------------------------|-----------------------------|
| Emergency Contact Deletionship    |                                     |                             |
| Emergency Contact Relationship:   |                                     |                             |
| Emorganov Contact Phono:          |                                     |                             |
| Emergency Contact Phone.          |                                     |                             |
| Emergency Contact Street Address: | Emergency Contact Street Address 2  |                             |
| Emergency Contact Street Address. | Emergency Contact Street Address 2. |                             |
| Emergency Contact City:           | Emergency Contact State:            | Emergency Contact Zin Code: |
|                                   |                                     |                             |
|                                   |                                     |                             |
| Contact Information               |                                     |                             |
| Street:                           |                                     |                             |
|                                   |                                     |                             |
|                                   |                                     |                             |
| City:                             | State:                              | Zip Code:                   |
| Chicago                           | IL 🗸                                |                             |
| County:                           | Country:                            |                             |
| Cook County 🗸                     | USA 🗸                               |                             |
| Home Phone:                       | Mobile Phone:                       | Work Phone:                 |
|                                   |                                     |                             |
| Email:                            |                                     |                             |
|                                   |                                     |                             |
| Contact Method:                   | Residence Type:                     |                             |
| ▼                                 | ✓                                   |                             |
| Search Person                     |                                     | Clear                       |
|                                   |                                     |                             |
| Save Cancel Help                  |                                     |                             |

# ENTERING HIV CASE INFORMATION

\* To begin the process of entering HIV case information, double click HIV Confidential Case Report Form.

| nt Summary                                       |                                                           |                     |             |                                                 |            |
|--------------------------------------------------|-----------------------------------------------------------|---------------------|-------------|-------------------------------------------------|------------|
| asic Information                                 |                                                           |                     |             |                                                 |            |
| vent ID:                                         | 103462869                                                 |                     |             |                                                 |            |
| isease:                                          | 900 - HIV                                                 |                     |             |                                                 |            |
| erson:                                           | HIV Case1 Birth Date: 01/02/1993 Pho                      | one: (111) 111-1111 |             |                                                 |            |
| tes:                                             | Create Date: 09/11/2021                                   |                     |             |                                                 |            |
| ven Status:                                      | Open                                                      |                     |             |                                                 |            |
| ked Events/Contacts:                             | 0 linked event(s)/contact(s)                              |                     |             |                                                 |            |
| otifications:                                    | General Notifications (1)<br>Lot Number: Not answered     |                     |             |                                                 |            |
|                                                  | General Notifications (1)<br>Diagnosis Date: Not answered |                     |             |                                                 |            |
|                                                  | General Notifications (1)<br>Diagnosis Code: Not answered |                     |             |                                                 |            |
| Event Data Pers                                  | on                                                        |                     |             |                                                 |            |
| uestion Packages                                 |                                                           |                     |             |                                                 |            |
| estion Package                                   |                                                           | Person              | Last Update | Updated By                                      | Status     |
| eenen eenenge                                    | leport Form                                               | HIV Case1           | 09/13/2021  | Test Physician2 [eric.warren@cityofchicago.org] | Incomplete |
| IV Confidential Case R                           | (read only)                                               | HIV Case1           | 09/11/2021  | Test Physician2 [eric.warren@cityofchicago.org] | Completed  |
| IV Confidential Case R<br>aboratory Test Results |                                                           |                     |             |                                                 |            |

#### SECTION 1 | Reporter Information

\* Select a Reporting Facility from the dropdown list. The location information will automatically populate in the Provider Information section.

| Reporter Information   |                                                        |                           |                            |                  |                           |
|------------------------|--------------------------------------------------------|---------------------------|----------------------------|------------------|---------------------------|
| * Date of report       | 09/11/2021                                             |                           |                            |                  |                           |
| * Reporting facility   | Englewood Medical Center (Test)   If Reporting Facilit | y is not populated, you v | vill NOT be able to submit | your case repor  | t to CDPH.                |
| Person completing form | Test Physician2                                        | * Reporter phone number   | (773) 000-9996             | * Reporter Email | eric.warren@cityofchicago |

#### SECTION 2 | Provider Information

- ★ Enter the Attending Clinician and the Reason for Visit.
- ★ Select Testing Clinician, Treating Clinician, or both.

| Provider Information            |                  |                   |             |            |       |  |
|---------------------------------|------------------|-------------------|-------------|------------|-------|--|
| * Attending clinician           |                  | Department/clinic |             |            |       |  |
| Clinician Phone Number          | (312) 747-8900   | Alt. phone        |             |            |       |  |
| * Street address                | 641 W 63RD St    | Street address 2  | Lower Level |            |       |  |
| * City                          | Chicago          | State             | IL \$       | * ZIP code | 60621 |  |
| * Reason for visit              |                  |                   |             |            |       |  |
| * Testing or treating clinician | Testing Treating |                   |             |            |       |  |

#### SECTION 3 | Patient Identification

- ★ Enter the Medical Record Number [if known].
- \* Select Other ID Type [e.g., HRSA URN, Ryan White Number, state number, etc.] from the dropdown list and populate ID [if available].

| Patient Identification                        |                 |                    |       |                 |                |
|-----------------------------------------------|-----------------|--------------------|-------|-----------------|----------------|
| Patient First name 🚹                          | HIV             | Middle name 🚹      |       | Last name 🚹     | Case1          |
| Last Name Soundex                             |                 |                    |       |                 |                |
| Alternate Name Type 🚺                         | <b>+</b>        |                    |       |                 |                |
| Alt first name 🚹                              |                 | Alt middle name    |       | Alt last name 🚹 |                |
| Click to Select Address at the Time of Report |                 |                    |       |                 |                |
| Residence type 🚹                              | Unknown 🛟       |                    |       |                 |                |
| Address Date                                  | MM/DD/YYYY      |                    |       |                 |                |
| Street address 🚺                              | 2849 N Clark St | Street address 2 🚹 |       |                 |                |
| City 🚺                                        | Chicago         | State 🚹            | IL \$ | Zip code 🚹      | 60657          |
| County 🚺                                      | Cook County     | Country 🚹          | USA   | Phone 🚹         | (111) 111-1111 |
| Social Security Number (SSN) 🚺                |                 |                    |       |                 |                |
| Medical Record Number                         |                 |                    |       |                 |                |
| Other ID type                                 | ID              |                    |       |                 |                |
| \$                                            |                 |                    |       |                 |                |

#### SECTION 4 | Facility Providing Information

#### \* Select the Facility Type from the appropriate dropdown list.

| Adult HIV Confidential Case Report Form           |                                 |                        |                 |                      |  |  |  |  |  |
|---------------------------------------------------|---------------------------------|------------------------|-----------------|----------------------|--|--|--|--|--|
| (Patients ≥ 13 Years of Age at Time of Diagnosis) |                                 |                        |                 |                      |  |  |  |  |  |
| Facility Providing Information                    |                                 |                        |                 |                      |  |  |  |  |  |
| Facility Name                                     | Englewood Medical Center (Test) | Phone                  | (312) 747-8900  |                      |  |  |  |  |  |
| Street Address                                    | 641 W 63RD St                   | City                   | Chicago         |                      |  |  |  |  |  |
| County                                            | Cook                            | State                  | IL \$           |                      |  |  |  |  |  |
| Country                                           | USA \$                          | Zip Code               | 60621           |                      |  |  |  |  |  |
| Facility Type                                     |                                 |                        |                 |                      |  |  |  |  |  |
| Inpatient                                         | \$                              | Outpatient             | \$              |                      |  |  |  |  |  |
| Screening, Diagnostic, Referral Agency            | \$                              | Other facility         | \$              |                      |  |  |  |  |  |
| Date Form Completed                               | 09/11/2021                      | Person Completing Form | Test Physician2 | Phone (773) 000-9996 |  |  |  |  |  |
| * Person Completing Form Email                    | eric.warren@cityofchicagc       |                        |                 |                      |  |  |  |  |  |

#### **SECTION 5** | Residence at Diagnosis

- ★ Check an Address Event Type box.
- ★ If the Residence at Diagnosis is the Same as Current Address, select Yes. The address will populate automatically.
- ★ If the Residence at Diagnosis is <u>not</u> the Same as Current Address, select No and enter the residence at diagnosis information.
- ★ Select an Address Type from the dropdown list.

| Residence at Diagnosis                                                                                                    |                                       |                  |             |    |              |            |  |
|----------------------------------------------------------------------------------------------------|---------------------------------------|------------------|-------------|----|--------------|------------|--|
| Address Event Type (Check all that apply)                                                                                                    | Residence at HIV diagnosis            |                  |             |    |              |            |  |
|                                                                                                    | Residence at stage 3 (AIDS) diagnosis |                  |             |    |              |            |  |
| SAME as Current Address?                                                                                                    | Yes No                                |                  |             |    |              |            |  |
| Address type                                                                                                    | \$                                    |                  |             |    |              |            |  |
| Street address                                                                                                    | 641 W 63RD St                         | Street address 2 |             |    | Address Date | MM/DD/YYYY |  |
| City                                                                                                    | Chicago                               | County           | Cook County |    |              |            |  |
| State                                                                                                    | IL 🛊                                  | Country          | USA         | \$ | Zip code     | 60621      |  |
| Public reporting burden of this collection of information is estimated to average 20 minutes per response, including the time for reviewing instructions, searching existing data sources, gathering and maintaining the data needed, and completing and reviewing the collection of information. An agency may not conduct or sponsor, and a person is not required to respond to, a collection of information unless it displays a currently valid OMB control number. Send comments regarding this burden estimated area of the collection of information (Dec. Decised to the collection of information (Dec. Decised to the collection of information (Dec. Decised to the collection of information (Dec. Decised to the collection of information (Dec. Decised to the collection of the collection of the |                                       |                  |             |    |              |            |  |

## **SECTION 6** | Facility of Diagnosis

- ★ Check a Diagnosis Type box.
- ★ If the Facility of Diagnosis is the Same as Facility Providing Information, select Yes. The address will populate automatically.
- ★ If the Facility of Diagnosis is <u>not</u> the Same as Facility Providing Information, select No and enter the facility of diagnosis information.
- \* Select the Facility Type from the appropriate dropdown list.

| Facility of Diagnosis                                   |                                 |                      |           |
|---------------------------------------------------------|---------------------------------|----------------------|-----------|
| Diagnosis Type (Check all that apply to facility below) | HIV                             |                      |           |
|                                                         | Stage 3 (AIDS)                  |                      |           |
| SAME as Facility Providing Information?                 | Yes No                          |                      |           |
| Facility Name                                           | Englewood Medical Center (Test) | Phone (312) 747-8900 |           |
| Street Address                                          | 641 W 63RD St                   | City Chicago         |           |
| County                                                  | Cook                            | State IL 🛊           |           |
| Country                                                 | USA 🗘                           | Zip Code 60621       |           |
| Facility Type                                           |                                 |                      |           |
| Inpatient                                               | \$                              | Outpatient \$        |           |
| Screening, Diagnostic, Referral Agency                  | \$                              | Other facility       |           |
| Provider Name                                           |                                 | Provider Phone       | Specialty |

#### **SECTION 7** | Patient History

- \* Select an answer for each of the questions listed, even if the information is unknown.
- ★ If the patient Received Clotting Factor, select Yes, choose the Clotting Factor from the dropdown list, and enter the Date Received.
- ★ If the patient Received Transfusion of Blood/Blood Components, select Yes, enter the First Date Received, and the Last Date Received.
- ★ If the patient Worked in a Health Care or Clinical Laboratory Setting, select Yes.
  - If an Occupational Exposure is Being Investigated or Considered a Primary Mode of Exposure, select Yes.
  - Specify Occupation of the patient from the dropdown list and enter the occupational Setting.
  - If there are Other Documented Risks, select Yes, and enter details in the Comment field.

| Patient History (respond to all questions)                                                                                |                                                                                                    | Pediatric ris | (please enter in Comments) | Yes |
|----------------------------------------------------------------------------------------------------|----------------------------------------------------------------------------------------------------|---------------|----------------------------|-----|
| After 1977 and before the earliest known diagnosis of HIV infection, this patient had:                                    |                                                                                                    |               |                            |     |
| Sex with male                                                                                                    |                                                                                                    | 🔿 Yes 🔿 N     | lo 🔿 Unknown               |     |
| Sex with female                                                                                                    |                                                                                                    | 🔿 Yes 🔷 N     | lo 🔿 Unknown               |     |
| Injected non-prescription drugs                                                                                           |                                                                                                    | 🔿 Yes 🔷 N     | lo 🔿 Unknown               |     |
| Received clotting factor for hemophilia/coagulation disorder                                                              |                                                                                                    | 🔾 Yes i N     | lo 🔿 Unknown               | J   |
| Specify clotting factor                                                                                                   | \$                                                                                                 |               |                            |     |
| Date received                                                                                                    | MM/DD/YYYY                                                                                         |               |                            |     |
| HETEROSEXUAL relations with any of the following:                                                                         |                                                                                                    |               |                            |     |
| HETEROSEXUAL contact with intravenous/injection drug user                                                                 |                                                                                                    | 🔿 Yes 🔷 N     | lo 🔿 Unknown               |     |
| HETEROSEXUAL contact with bisexual male                                                                                   |                                                                                                    | 🔿 Yes 🔷 N     | lo 🔿 Unknown               |     |
| HETEROSEXUAL contact with person with hemophilia/coagulation disorder with documented HIV infection                       |                                                                                                    | 🔿 Yes 🔷 N     | lo 🔿 Unknown               |     |
| HETEROSEXUAL contact with transfusion recipient with documented HIV infection                                             | HETEROSEXUAL contact with transfusion recipient with documented HIV infection 🛛 Yes 🔍 No 🔍 Unknown |               |                            |     |
| HETEROSEXUAL contact with transplant recipient with documented HIV infection O Yes No Unknown                             |                                                                                                    |               |                            |     |
| HETEROSEXUAL contact with person with documented HIV infection, risk not specified O Kee O No O Unknown                   |                                                                                                    |               |                            |     |
| Received transfusion of blood/blood components (other than clotting factor) (document reason in Comments)                 |                                                                                                    | 🖸 Yes i 🔿 N   | lo 🔿 Unknown               |     |
| First date received:                                                                                                    | MM/DD/YYYY                                                                                         |               |                            | -   |
| Last date received:                                                                                                    | MM/DD/YYYY                                                                                         |               |                            |     |
| Received transplant of tissue/organs or artificial insemination                                                           |                                                                                                    | 🔿 Yes 🔿 N     | lo 🔿 Unknown               |     |
| Vorked in a health care or clinical laboratory setting                                                                    |                                                                                                    |               |                            |     |
| Occupational exposure is being investigated or considered as primary mode of exposure                                     |                                                                                                    | 🔾 Yes i N     | lo 🔿 Unknown               |     |
| Specify occupation                                                                                                    | \$                                                                                                 |               |                            |     |
| Specify setting                                                                                                    |                                                                                                    |               |                            |     |
| If occupational exposure is being investigated or considered as primary mode of exposure, specify occupation and setting: |                                                                                                    | — Disregar    | d                          | _   |
| Other documented risk (please include detail in Comments)                                                                 |                                                                                                    | 💽 Yes i 🔿 N   | lo 🔿 Unknown               |     |

#### SECTION 8 | Clinical

- ★ If the patient has Clinical Symptoms Consistent with Acute HIV Infection, select Yes.
- ★ Enter the Date of Sign/Symptom Onset and select Which Symptoms are Present.
- ★ If there is Other Evidence of Acute HIV Infection, select Yes, enter the Date of Evidence, and Describe.
- ★ If the patient has Opportunistic Illnesses, select a Diagnosis from the dropdown list and enter the Diagnosis Date.

| Clinical: Acute HIV Infection and Opportunistic Illnesses (record all dates as mm/dd/yyyy)                                                              |                                                                                                    |
|----------------------------------------------------------------------------------------------------|----------------------------------------------------------------------------------------------------|
| Does the patient have clinical symptoms consistent with acute HIV infection (e.g. fever, malaise/fatigue, myalgia, pharyngitis, rash, lymphadenopathy)? | S Yes No Unknown                                                                                                    |
| Date of sign/symptom onset:                                                                                                    |                                                                                                    |
| Which of the following symptoms are present (Check all that apply)?                                                                                     | Fever         Rash         Malaise/fatigue         Night sweats         Myalgia         Pharyngitis         Lymphadenopathy         GI Symptoms (e.g. nausea, vomiting or diarrhea)         Weight loss         Headache |
| Is there other evidence of acute HIV infection?                                                                                                    | Yes No Unknown                                                                                                    |
| Date of evidence                                                                                                    |                                                                                                    |
| Please describe                                                                                                    |                                                                                                    |
| Opportunistic Ilinesses                                                                                                    |                                                                                                    |
| Diagnosis                                                                                                    | Dx Date (mm/dd/yyyy)                                                                                                    |
| \$                                                                                                    |                                                                                                    |

#### SECTION 9 | Laboratory Data

- **\*** If laboratory tests results are available, select Yes for the appropriate test, and enter the following information:
  - Test Brand Name/Manufacturer
  - Lab Name
  - Facility Name
  - Provider Name
  - Result
  - Collection Date
  - \* If the Laboratory Test Results Meet Approved HIV Diagnostic Algorithm Criteria, select Yes and enter the Specimen Collection Date.
  - ★ If laboratory tests were not documented and the HIV diagnosis was documented by a physician, select Yes, and enter the Date of Diagnosis.
  - ★ Enter the Date of Last Documented Negative HIV Test and Type of Test [if known].

| Laboratory Data (record tests not specified below in Comments)                                                                                                    |                                       |                       |            |
|----------------------------------------------------------------------------------------------------|---------------------------------------|-----------------------|------------|
| HIV Immunoassays (Nondifferentiating)                                                                                                    |                                       |                       |            |
| Add a Nondifferentiating Test?                                                                                                    | Yes 🛊 Add New                         |                       |            |
| TEST:                                                                                                    | ● HIV-1 IA                            | ○ HIV-2 IA ○ HIV-2 WB |            |
| Test Brand Name/Manufacturer                                                                                                    |                                       | Lab name              |            |
| Facility name                                                                                                    |                                       | Provider name         |            |
| RESULT:                                                                                                    | O Positive O Negative O Indeterminate |                       |            |
| Point-of-care rapid test                                                                                                    | \$                                    | Collection Date:      | MM/DD/YYYY |
| HIV Immunoassays (Differentiating)                                                                                                    |                                       |                       |            |
| Add a Differentiating Test                                                                                                    | \$                                    |                       |            |
| HIV Detection Tests (Qualitative)                                                                                                    |                                       |                       |            |
| Add a Qualitative Test?                                                                                                    | \$                                    |                       |            |
| HIV Detection Tests (Quantitative viral load) Note: Include earliest test at or aft                                                                                                    | er diagnosis                          |                       |            |
| Add a Viral Load Test?                                                                                                    | \$                                    |                       |            |
| Drug Resistance Tests (Genotypic)                                                                                                    |                                       |                       |            |
| Add a Drug Resistance Test?                                                                                                    | \$                                    |                       |            |
| Immunologic Tests (CD4 count and percentage)                                                                                                    |                                       |                       |            |
| Add an Immunologic Test Set?                                                                                                    | \$                                    |                       |            |
| Documentation of Tests                                                                                                    |                                       |                       |            |
| Did documented laboratory test results meet approved HIV diagnostic algorithm<br>criteria?                                                                                                    | S Yes No Unknown                      |                       |            |
| Specimen collection date of earliest positive test for this algorithm:                                                                                                    | MM/DD/YYYY                            |                       |            |
| Complete the above only if none of the following were positive for HIV-1: Western blot, IFA, culture, viral load, qualitative NAAT (RNA or DNA),<br>HIV-1/2 type-differentiating immunoassay (supplemental test), stand-alone p24 antigen, or nucleotide sequence. |                                       |                       |            |
| If HIV laboratory tests were not documented, is HIV diagnosis documented by a physician?                                                                                                    | Yes No Unknown                        |                       |            |
| Provide date of diagnosis:                                                                                                    | MM/DD/YYYY                            |                       |            |
| Date of last documented negative HIV test (before HIV diagnosis date):                                                                                                    | MM/DD/YYYY                            | Specify type of test: |            |

#### SECTION 10 | Treatment and Services Referrals

- ★ If the Patient Has Been Informed of His/Her HIV Infection, select Yes,
- ★ If there is Evidence of receipt of HIV Medical Care, select either Yes, Documented or Yes, Client Self-Report Only.
- ★ If the Patient is Receiving or Has Been Referred for Gynecological or Obstetrical Services, select Yes.
- ★ If the Patient is Currently Pregnant, select Yes.
- ★ If the Patient Has Delivered Live-Born Infants, select Yes.
- ★ If child information is available, select Yes for Add a Child and complete the relevant fields.

| Treatment/Services Referrals                                                                          |                                                                                    |                |
|----------------------------------------------------------------------------------------------------|------------------------------------------------------------------------------------|----------------|
| Has this patient been<br>informed of his/her HIV<br>infection?                                        | This patients partners will be notified about their HIV exposure and counseled by: | known          |
| Evidence of receipt of HIV medical care other than laboratory test result                             |                                                                                    |                |
| Select one (record 1-Yes, documented 2-Yes, client self-report, only additional evidence in Comments) |                                                                                    |                |
| For Female Patient                                                                                    |                                                                                    |                |
| This patient is receiving or has been referred for gynecological or obstetrical services:             | Yes No Unknown                                                                     |                |
| Is this patient currently Yes No Unknown pregnant?                                                    | Has this patient delivered live-born Yes No Unknown infants?                       |                |
| For Children of Patient (record most recent birth first)                                              |                                                                                    |                |
| Add a Child E Yes 🗘 Add New                                                                           |                                                                                    |                |
| Child's Name                                                                                          | Child's Last Name Soundex                                                          |                |
| Child's Date of MM/DD/YYYY                                                                            | Child's State Number                                                               |                |
| Facility Name of<br>Birth (if child was<br>born at home,<br>enter "home birth")                       | Facility Phone                                                                     |                |
| Facility Type                                                                                         |                                                                                    |                |
| Inpatient 🗘                                                                                           | Outpatient ÷                                                                       | Other facility |
| Street Address                                                                                        | City Chicago                                                                       |                |
| County Cook                                                                                           | State IL 🛊                                                                         |                |
| Country USA 🗘                                                                                         | Zip Code                                                                           |                |

#### SECTION 11 | HIV Antiretroviral Use History

- \* Select the Main Source of Antiretroviral [ARV] Use Information and the Date Patient Reported Information [if known].
- ★ If the patient has Ever Taken Any ARVs, select Yes.
- ★ Select the Reason for ARV Use, the ARV Medication, and enter the Date Began and the Date of Last Use [if known].

#### **HIV Antiretroviral Use History** Main source of antiretroviral (ARV) use information (select one): Patient Interview Medical Record Review Provider Report NHM&E Other MM/DD/YYYY Date patient reported information Ever taken any ARVs? No Unknown Yes **Reason for ARV use ARV** medication Other, specify Date began Date of last use HIV Tx 💲 \$ MM/DD/YYYY MM/DD/YYYY ۵ ARV workflow column = HIV Treatment HIV Tx PrEP = Pre-Exposure Prophylaxis

- PEP = Post-Exposure Prophylaxis
- **PMTCT** = Prevention of Mother-to-Child Transmission
- HBV Tx = Hepatitis B Virus Treatment

#### SECTION 12 | HIV Testing History

Other

- \* Select the Main Source of Testing History Information [if known].
- ★ If the patient Ever Had Previous Positive HIV Test, select Yes and enter the Date of First Positive HIV Test [if known].
- ★ If the patient Ever Had a Negative HIV Test, select Yes and enter the Date of Last Negative HIV Test [if known].
- \* Enter the Number of Negative HIV Tests within 24 Months Before First Positive Test [if known].

| HIV Testing History                                                          |                                                                             |                                                                                                    |
|------------------------------------------------------------------------------|-----------------------------------------------------------------------------|----------------------------------------------------------------------------------------------------|
| Main source of testing history information                                   | Patient Interview O Medical Record Review O Provider Report O NHM&E O Other |                                                                                                    |
| Ever had previous positive HIV test?                                         | Yes No Unknown                                                              | Date of first positive HIV test (mm/dd/yyyy)                                                                             |
| Ever had a negative HIV test?                                                | • Yes No Unknown                                                            | Date of last negative HIV test (mm/dd/yyyy)<br>(If date is from a lab test with test type, enter in Lab<br>Data section) |
| Number of negative HIV tests within 24 months before first<br>positive test: |                                                                             |                                                                                                    |
| Otherwise number of negative HIV tests is:                                   | Unknown                                                                     |                                                                                                    |

## SECTION 13 | Comments

\* If you would like to include additional information not collected in other sections, select Yes, and enter information in the Comment field.

| Comments       |               |  |
|----------------|---------------|--|
| Add a comment? | Yes 🗘 Add New |  |
| Comment        |               |  |
|                |               |  |
|                |               |  |
|                |               |  |
|                |               |  |
|                |               |  |
|                |               |  |
|                | li li         |  |

#### SUBMISSION OF HIV CASE REPORT

- \* Once you have entered all available information and are ready to submit the HIV case report to the Chicago Department of Public Health:
  - Select Yes for Submit Now to the DPH?
  - Click Save.

|                                                                            |                                                                                                 | Report Submission |
|----------------------------------------------------------------------------|-------------------------------------------------------------------------------------------------|-------------------|
| * Submit now to the DPH?                                                   | Yes 🛊                                                                                           |                   |
| Date submitted                                                             | 04/08/2022                                                                                      |                   |
| If you have submitted a case report i<br>Please do not make any changes to | n error, please email chims@cityofchicago.org.<br>the patient's name, address, or demographics. |                   |
| * Indicates required field                                                 |                                                                                                 |                   |
| Save Cancel Help                                                           |                                                                                                 |                   |
|                                                                            |                                                                                                 |                   |

#### LOGGING OUT OF THE CHIMS PROVIDER PORTAL

- ★ To log out of the CHIMS Provider Portal:
  - Click your Username in blue.
  - Click Logout.

| Chicago Health Information Management System | Search | h Test Physician2 - |
|----------------------------------------------|--------|---------------------|
|                                              |        | Edit Profile        |
|                                              |        | Logout              |

#### AMENDMENT OF SUBMITTED HIV CASE REPORT

- ★ HIV case reports may be amended up to 30 days after the date of submission. After 30 days, the case report will be locked and cannot be amended.
- ★ If amendments are needed after 30 days, please email <u>chims@cityofchicago.org</u> with the last four [4] digits of the Event ID and the case report will be unlocked.

# APPENDIX A | HIV AND HIV-RELATED LABORATORY TESTS

| TEST                                                      | WHAT IT DETECTS OR MEASURES                                                  |
|-----------------------------------------------------------|------------------------------------------------------------------------------|
| HIV Immunoassays [Non-Differentiating]                    |                                                                              |
| HIV-1 IA <sup>1</sup>                                     | HIV-1 p24 Antigen                                                            |
| HIV-1/2 IA <sup>1</sup>                                   | HIV-1 Antibody and HIV-2 Antibody                                            |
| HIV-1/2 Ag/Ab                                             | HIV-1 Antibody, HIV-2 Antibody, and HIV-1 p24 Antigen                        |
| HIV-1 WB <sup>2</sup>                                     | HIV-1 Antibody                                                               |
| HIV-1 IFA <sup>3</sup>                                    | HIV-1 Antibody                                                               |
| HIV-2 IA <sup>1</sup>                                     | HIV-2 Antibody                                                               |
| HIV-2 WB <sup>2</sup>                                     | HIV-2 Antibody                                                               |
| HIV Immunoassays [Differentiating]                        |                                                                              |
| HIV-1/2 Type-Differentiating                              | Differentiates between HIV-1 Antibody and HIV-2 Antibody                     |
| HIV-1/2 Ag/Ab-Differentiating                             | Differentiates between HIV Antigen and HIV Antibody                          |
| HIV-1/2 Ag/Ab and Type-Differentiating                    | Differentiates between HIV-1 p24 Antigen, HIV-1 Antibody, and HIV-2 Antibody |
| HIV Detection [Qualitative]                               |                                                                              |
| HIV-1 RNA/DNA NAAT <sup>4</sup>                           | HIV-1 RNA                                                                    |
| HIV-1 Culture                                             | HIV-1 Antigen, HIV-1 Antibody, or HIV-1 RNA                                  |
| HIV-2 RNA/DNA NAAT <sup>4</sup>                           | HIV-2 RNA                                                                    |
| HIV-2 Culture                                             | HIV-2 Antigen, HIV-2 Antibody, or HIV-2 RNA                                  |
| HIV Detection [Quantitative]                              |                                                                              |
| HIV-1 RNA/DNA NAAT <sup>4</sup> [copies/mL⁵]              | Number of copies of HIV-1 in mL of sample                                    |
| HIV-2 RNA/DNA NAAT <sup>4</sup> [copies/mL <sup>5</sup> ] | Number of copies of HIV-2 in mL of sample                                    |
| Immunologic                                               |                                                                              |
| CD4 Count [cells/µL <sup>6</sup> ]                        | Number of CD4 T-lymphocytes [cells] in µL of sample                          |
| CD4 Percentage                                            | Percentage of Lymphocytes that are CD4                                       |

<sup>1</sup> IA = Immunoassay | <sup>2</sup> WB = Western Blot | <sup>3</sup> IFA = Immunofluorescent Antibody | <sup>4</sup> NAAT = Nucleic Acid Amplification Test <sup>5</sup> mL = milliliter [1/1,000 of a liter] | <sup>6</sup>  $\mu$ L = microliter [1/1,000,000 of a liter]

| BRAND NAME                 | GENERIC NAME [Other Names and Acronyms]                    |
|----------------------------|------------------------------------------------------------|
| Nucleoside Reverse Transc  | riptase Inhibitors [NRTIs]                                 |
| Ziagen                     | abacavir [abacavir sulfate, ABC]                           |
| Emtriva                    | emtricitabine [FTC]                                        |
| Epivir                     | lamivudine [3TC]                                           |
| Viread                     | tenofovir disoproxil fumarate                              |
| Retrovir                   | zidovudine [azidothymidine, AZT, ZDV]                      |
| Non-Nucleoside Reverse T   | ranscriptase Inhibitors [NNRTIs]                           |
| Pifeltro                   | doravirine [DOR]                                           |
| Sustiva                    | efavirenz [EFV]                                            |
| Intelence                  | etravirine [ETR]                                           |
| Viramune/Viramune XR       | nevirapine [extended release nevirapine, NVP]              |
| Edurant                    | rilpivirine [rilpivirine hydrochloride, RPV]               |
| Protease Inhibitors [PIs]  |                                                            |
| Rayataz                    | atazanavir [atazanavir sulfate, ATV]                       |
| Prezista                   | darunavir [darunavir ethanolate, DRV]                      |
| Lexiva                     | fosamprenavir [fosamprenavir calcium, FOS-APV, FPV]        |
| Norvir                     | ritonavir [RTV]                                            |
| Invirase                   | saquinavir [saquinavir mesylate, SQV]                      |
| Aptivus                    | tipranavir [TPV]                                           |
| Fusion Inhibitors          |                                                            |
| Fuzeon                     | enfuvirtide [T-20]                                         |
| CCR5 Antagonists           |                                                            |
| Selzentry                  | maraviroc [MVC]                                            |
| Integrase Inhibitors       |                                                            |
| Tivicay                    | dolutegravir [dolutegravir sodium, DTG]                    |
| Isentress/Isentress HD     | raltegravir [raltegravir potassium, RAL]                   |
| Attachment Inhibitors      |                                                            |
| Rukobia                    | fostemsavir [fostemsavir tromethamine, FTR]                |
| Post-Attachment Inhibitors | 5                                                          |
| Trogarzo                   | ibalizumab-uiyk [Hu5A8, IBA, Ibalizumab, TMB-355, TNX-355] |
| Pharmacokinetic Enhancer   | S                                                          |
| Tybost                     | cobicistat [COBI, c]                                       |
| Source   The National Inst | itutes of Health: FDA-Approved HIV Medications             |

# APPENDIX C | FDA-APPROVED HIV MEDICATIONS [COMBINATIONS]

| BRAND NAME | GENERIC NAMES                                                              |
|------------|----------------------------------------------------------------------------|
| Epzicom    | abacavir and lamivudine                                                    |
| Triumeq    | abacavir, dolutegravir, and lamivudine                                     |
| Trizivir   | abacavir, lamivudine, and zidovudine                                       |
| Evotaz     | atazanavir and cobicistat                                                  |
| Biktarvy   | bictegravir, emtricitabine, and tenofovir alafenamide                      |
| Prezcobix  | darunavir and cobicistat                                                   |
| Cabenuva   | cabotegravir, rilpivirine                                                  |
| Symtuza    | darunavir, cobicistat, emtricitabine, and tenofovir alafenamide            |
| Dovato     | dolutegravir and lamivudine                                                |
| Juluca     | dolutegravir and rilpivirine                                               |
| Delstrigo  | doravirine, lamivudine, and tenofovir disoproxil fumarate                  |
| Atripla    | efavirenz, emtricitabine, and tenofovir disoproxil fumarate                |
| Symfi      | efavirenz, lamivudine, and tenofovir disoproxil fumarate                   |
| Symfi Lo   | efavirenz, lamivudine, and tenofovir disoproxil fumarate                   |
| Genvoya    | elvitegravir, cobicistat, emtricitabine, and tenofovir alafenamide         |
| Stribild   | elvitegravir, cobicistat, emtricitabine, and tenofovir disoproxil fumarate |
| Odefsey    | emtricitabine, rilpivirine, and tenofovir alafenamide                      |
| Complera   | emtricitabine, rilpivirine, and tenofovir disoproxil fumarate              |
| Descovy    | emtricitabine and tenofovir alafenamide                                    |
| Trivada    | emtricitabine and tenofovir disoproxil fumarate                            |
| Cimduo     | lamivudine and tenofovir disoproxil fumarate                               |
| Combivir   | lamivudine and zidovudine                                                  |
| Kaletra    | lopinavir and ritonavir                                                    |

Source | The National Institutes of Health: FDA-Approved HIV Medications

#### APPENDIX D | PROVIDER NOTIFICATION EMAIL FOR INCOMPLETE HIV CASE REPORT

#### Missing Required HIV Data in Case Report in CHIMS

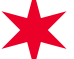

09/13/2021

o chims@cityofchicago.org < chims@cityofchicago.org>
 To: o Eric Warren

Today at 3:27 AM

Englewood Medical Center (Test)

Dear Test Physician2,

Thank you for submitting a recent report in the Chicago Health Information Management System (CHIMS). Per Illinois Administrative Code, HIV/AIDS case reports must be submitted within seven (7) days (<u>https://www.ilga.gov/commission/jcar/admincode/077/07006970C02100R.htm</u>), and reports should include complete information regarding demographics, diagnosis, and treatment.

Your efforts to provide complete and accurate HIV/AIDS reporting information are critical, as these reports serve many vital public health purposes, including monitoring trends in disease morbidity, targeting public health prevention efforts, etc.

Your recently submitted report is missing some important information. Please see below for more details. ("X" indicates missing or incomplete data):

#### CHIMS Event ID (last four digits): xxxxx2869

| Data Field             | Missing Value (X) |
|------------------------|-------------------|
| Patient's First Name   |                   |
| Patient's Last Name    |                   |
| Patient's Birth Date   | x                 |
| Patient's City         | x                 |
| Patient's County       |                   |
| Patient's ZIP Code     | x                 |
| Patient's Sex at Birth | x                 |
| Patient's Race         |                   |

Please login to the CHIMS Provider Portal (<u>https://chims.cityofchicago.org/maven/login.do</u>) to update and save your report with the additional information. If you have any questions regarding HIV/AIDS reporting or the contents of this message, please email <u>chims@cityofchicago.org</u>.

#### APPENDIX E | CHICAGO HEALTH INFORMATION MANAGEMENT SYSTEM TERMS AND CONDITIONS OF USE

The Chicago Health Information Management System [CHIMS] and related services are provided subject to your compliance with the Terms and Conditions set forth below. Please read the following information carefully. If you do not agree to be bound by the terms and conditions, promptly exit this application.

This AGREEMENT is entered into by and between the Chicago Department of Public Health [CDPH] and you, the User of the Department's Health Information Management System.

1. Applicability § This Agreement states certain terms that apply to User's access to CHIMS. User agrees to comply with, and be bound by, this Agreement, and to use CHIMS only for the purposes for which it is intended. CDPH may revise these Terms and Conditions at any time without notice. User's continued use of CHIMS after the Terms and Conditions are changed indicates User's acceptance of those new Terms and Conditions.

2. Privacy and Confidentiality of Identifiable Personal Information § CDPH and the organizations and individuals that use CHIMS are required by law to protect the privacy and security of the identifiable personal information [personal data] in CHIMS. CDPH reserves the right to exercise complete control over the access, use, disclosure, and disposition of the personal data in CHIMS. User agrees to use all personal data in compliance with this Agreement, and all other applicable state and federal laws concerning the confidentiality of personal data.

**3. Unauthorized Access: User Responsibilities §** User agrees: [a] to use its best efforts and to take all steps reasonably necessary to prevent unauthorized access to, use of, or disclosure of personal data; [b] to notify CDPH both orally and in writing as soon as possible about any unauthorized access to, use of, or disclosure of personal data, and [c] to take such measures, in consultation with CDPH, as are reasonably necessary to mitigate or address any unauthorized access to, use of, or disclosure of personal data. None of the foregoing shall be construed to waive any rights or remedies that CDPH possesses in the event of unauthorized access to, use of, or disclosure of personal data.

4. Use of Personal Data within User's Organization § User is responsible for limiting access to personal data obtained from the CHIMS to those employees, contractors, and agents that need such information in furtherance of a legitimate business purpose related to the CHIMS, and that are allowed by law to access such information. User is responsible for ensuring that its employees, contractors, and agents that use personal data produced by or associated with the CHIMS are aware of, and comply with, the applicable provisions of this Agreement, and all other applicable state and federal laws concerning the confidentiality of personal data. User is responsible for the acts or omissions of its employees, contractors, and agents.

5. User IDs and Passwords § User IDs and passwords will only be granted at the direction of CDPH. User's assigned ID and password are non-transferable and may not be shared with any other employee or individual.

6. Termination of Access § CDPH may terminate any User's or authorized user's right to access CHIMS at any time, with or without cause, without notice and without penalty. None of the foregoing shall be construed: [1] to relieve User of any of the responsibilities imposed by this Agreement or by applicable law; or [2] to waive any rights or remedies that CDPH possesses in the event of unauthorized access to or use of CHIMS.

7. Governing Law § Any actions arising out of User's access to CHIMS shall be governed by the laws of Illinois and shall be brought and maintained in a state or federal court in Illinois which shall have exclusive jurisdiction thereof.

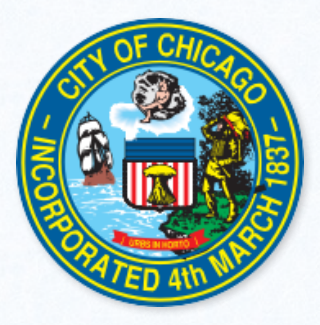